## Como fazer backups no Ponto Secullum 4, quando é utilizado banco de dados em SQL Server?

O Ponto Secullum 4 permite gerar backups do banco, pelo próprio sistema.

Vá em Manutenção - Banco de Dados - Cópia de segurança.

Nessa tela, preencha o caminho completo nesse formato:

c:\pastaexemplo\nomebackup.bak

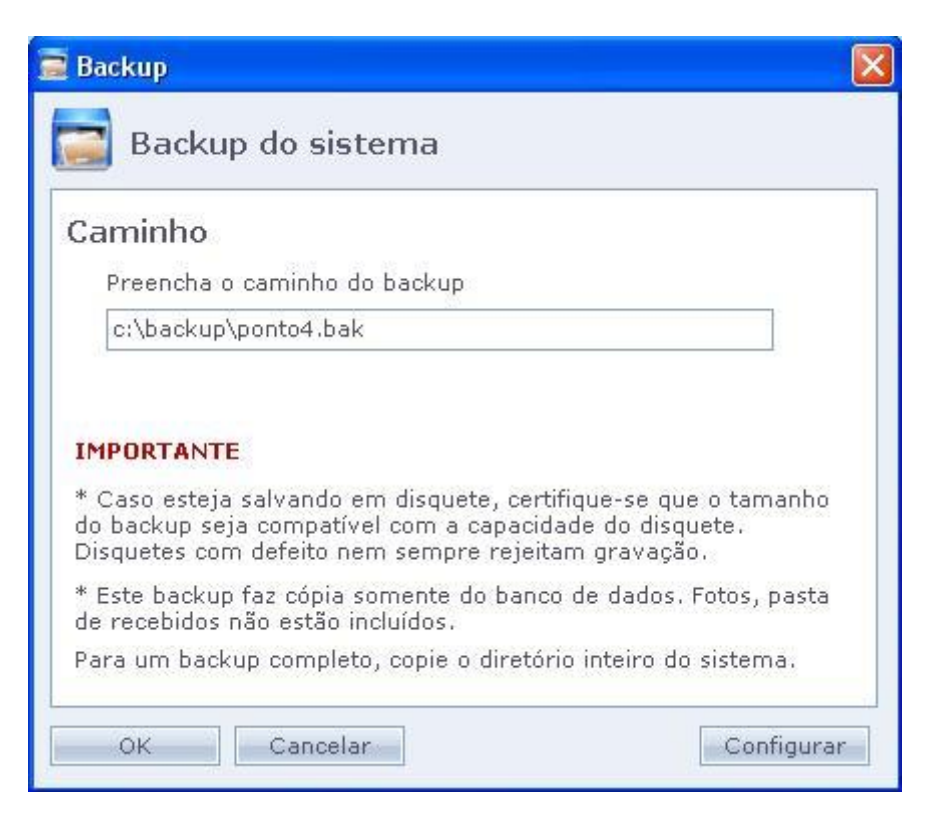

Clique em Ok.

Alguns caminhos que não são recomendados, pois podem ser bloqueados pelo SQL Server.

Dentro da raiz da unidade: Exemplo: C:\ponto4.bak.Deve-se criar uma pasta dentro da unidade, e salvar o backup na mesma;

Dentro da pasta Arquivos de Programas;

Em qualquer pasta ou unidade com restrição de gravação;

Dentro de unidades compartilhadas;